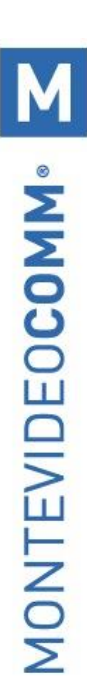

## Cómo exportar un reporte de stock por local

Ingresar en Inventario > Configuración > Ubicaciones y acceder al almacén del que se necesita visualizar el stock (para acceder a la ubicación pulsar sobre el nombre).

| Inventario     | Información general | Operaciones | Datos principales | Informes | Configuración                      |                            | 0 👥 | Yessica Centi 🔹 Cerrar sesión |
|----------------|---------------------|-------------|-------------------|----------|------------------------------------|----------------------------|-----|-------------------------------|
| Ubicaciones    |                     |             |                   |          | Ajustes                            | ar                         |     | Q                             |
| Crear Importar |                     |             |                   |          | Gestión de almacenes<br>Almacenes  | grupar por 🔹 🖈 Favoritos 🝷 |     | 1-6 / 6 < 🔉                   |
| Ubicación      |                     |             |                   | Tipo     | Ubicaciones                        |                            |     |                               |
| GR/Stock       |                     |             |                   | Ubica    | Tipos de operaciones               |                            |     |                               |
| MNL/Stock      |                     |             |                   | Ubica    | Productos<br>Categorías de product | os                         |     |                               |
| MVDSH/Stock    |                     |             |                   | Ubica    | Atributos                          |                            |     |                               |
| PAR/Stock      |                     |             |                   | Ubica    | Valores de atributo                |                            |     |                               |
| PROG/Stock     |                     |             |                   | Ubica    | Unidades de medida                 |                            |     |                               |
| TRAN/Stock     |                     |             |                   | Ubica    | Categorías UdM                     |                            |     |                               |
|                |                     |             |                   |          | UdM                                |                            |     |                               |

Imagen 1 – Menú Ubicaciones

## Dentro de la ubicación, ingresar en "Productos":

| Ubicaciones / PR   | OG/Stock          | [· · · ] · · ·      |                |   |              |                    |  |
|--------------------|-------------------|---------------------|----------------|---|--------------|--------------------|--|
| Editar             |                   | Imprimir • Acción • |                |   |              |                    |  |
| Stock<br>PROG      | -                 |                     |                |   | Stock actual | <b>T</b> Productos |  |
| Información ad     | icional           |                     | Localización   |   |              |                    |  |
| Tipo de ubicación  | Ubicación interna |                     | Pasillo (X)    | 0 |              |                    |  |
| Propietario        |                   |                     | Estantería (Y) | 0 |              |                    |  |
| : Es una ubicación |                   |                     | A 1/ (75       | • |              |                    |  |
|                    |                   |                     |                |   |              |                    |  |

Imagen 2 - Ubicación

## Allí se pueden visualizar todos los productos de dicho almacén con su stock asignado.

| ι          | Jbicaciones /         | PROG/Stock / Productos                |                        | E                | Buscar         |                                  |                          |                            |                     |   |  |  |
|------------|-----------------------|---------------------------------------|------------------------|------------------|----------------|----------------------------------|--------------------------|----------------------------|---------------------|---|--|--|
|            | Crear Importar        | r                                     |                        |                  | ▼ Filtros ▼    | $\equiv$ Agrupar por $\cdot$     | ★ Favoritos ▼            |                            | 1-80 / 3413 🔇       | > |  |  |
| $\bigcirc$ | Referencia<br>interna | Nombre                                | Valores de<br>atributo | Precio d<br>vent | le<br>ta Coste | C <mark>antidad a</mark><br>mano | Cantidad<br>pronosticada | Unidad de<br>medida        | Código de<br>barras | ^ |  |  |
| $\bigcirc$ | 10                    | VALE OBSEQUIO LATAM PASS \$1000       |                        | 1.010,0          | 00 546,45      | 0,000                            | 0,000                    | Unidad(es)                 |                     |   |  |  |
| $\bigcirc$ | 10000                 | DESCUENTO SCOTIABANK IVA<br>MINIMO    |                        | 1,(              | 0,00           | 0,000                            | 0,000                    | Unidad(es)                 |                     |   |  |  |
| 0          | 10001                 | DESCUENTO SCOTIABANK IVA<br>EXENTO    |                        | 1,(              | 0,00           | 0,000                            | 0,000                    | Unidad(es)                 |                     |   |  |  |
| Ο          | 1001                  | COGNAC FRANCES HINE NAPOLEON 700 ML   |                        | 14.400,0         | 00 7.377,05    | 0,000                            | 0,000                    | Unidad(es)                 | 7790040318212       |   |  |  |
| $\bigcirc$ | 10011                 | COFRE DE VINO X 1                     |                        | 300,0            | 00 122,95      | 0,000                            | 0,000                    | Unidad(es)                 |                     |   |  |  |
| Ο          | 1002                  | ESPUMANTE ZULMA CERO DOSAGE<br>750 ML |                        | 690,0            | 00 282,79      | 0,000                            | 0,000                    | Unidad(es)                 | 7730921380266       |   |  |  |
| $\cap$     | 40000                 |                                       |                        | 005.0            | 400.50         | 0.000                            | 0.000                    | $(1,2) \in \{0,\ldots,N\}$ |                     |   |  |  |

Imagen 3 – Productos de la ubicación

Se puede utilizar la función Filtros para visualizar solo los productos de una categoría, por ejemplo.

| ι          | lbicaciones           | / PROG/Stock / Productos               |                        |              | Buscar                                          |                             |                  |                     |                  |        | Q |
|------------|-----------------------|----------------------------------------|------------------------|--------------|-------------------------------------------------|-----------------------------|------------------|---------------------|------------------|--------|---|
|            | Crear Importa         | ar                                     |                        |              | ▼ Filtros ▼ ≡ Agrupar por ▼                     | \star Fav                   | oritos 🔹         |                     | 1-80 / 3413      | <      | > |
| $\bigcirc$ | Referencia<br>interna | Nombre                                 | Valores de<br>atributo | Precio<br>ve | Actividades de Hoy<br>Actividades Futuras       | ^                           | ntidad<br>ticada | Unidad de<br>medida | Código<br>barras | de     | ŕ |
| 0          | 10                    | VALE OBSEQUIO LATAM PASS \$1000        |                        | 1.010        | <ul> <li>Añadir filtro personalizado</li> </ul> |                             | 0,000            | Unidad(es)          |                  |        |   |
| Ο          | 10000                 | DESCUENTO SCOTIABANK IVA<br>MINIMO     |                        | 1            | Categoría de producto contiene                  | <ul><li></li><li></li></ul> | 0,000            | Unidad(es)          |                  |        |   |
| 0          | 10001                 | DESCUENTO SCOTIABANK IVA<br>EXENTO     |                        | 1            | VINOS ARGENTINOS                                |                             | 0,000            | Unidad(es)          |                  |        |   |
| Ο          | 1001                  | COGNAC FRANCES HINE NAPOLEON<br>700 ML |                        | 14.400       | Solicitar O Agregar cond                        | ición                       | 0,000            | Unidad(es)          | 77900403         | 318212 | 2 |

Imagen 4 - Filtrar productos de la ubicación

Luego de obtener el listado necesario se podrán seleccionar todos los campos y pulsar **Acción > Exportar** para obtener el listado en Excel:

| Ubicaciones / Pl            | ROG/Stock / Productos                            |            |            | T Catego  | oría de p | producto contier | ne "VINOS ARGEI | NTINOS" 🗙 Buscar |            |
|-----------------------------|--------------------------------------------------|------------|------------|-----------|-----------|------------------|-----------------|------------------|------------|
| Crear Importar              |                                                  | Imprimir 🔹 | Acción •   | ▼ Filtros | • =       | Agrupar por 🔹    | ★ Favoritos ▼   |                  |            |
| Referencia                  |                                                  | Val        | Exportar   |           | cio de    |                  | Cantidad a      | Cantidad         | Unidad de  |
| <ul> <li>interna</li> </ul> | Nombre                                           | atr        | Archivar   |           | venta     | Coste            | mano            | pronosticada     | medida     |
| 1025                        | VINO GRAN MALBEC DE POTRERO 750 ML               |            | Desarchiva | ır        | 540,00    | 369,67           | 0,000           | 0,000            | Unidad(es) |
| • 10260                     | SELECCIONADOS ARGENTINA VALLE DE UCO HD x 6      |            | Suprimir   |           | 1,00      | 0,00             | 0,000           | 0,000            | Unidad(es) |
| 10261                       | SELECCIONADOS ARGENTINA AGRELO LAMADRID RESERV   | VA x6      |            |           | 1,00      | 0,00             | 0,000           | 0,000            | Unidad(es) |
| 10262                       | SELECCIONADOS ARGENTINA VALLE DE UCO PROFESION   | X 6        |            |           | 1,00      | 0,00             | 0,000           | 0,000            | Unidad(es) |
| 10000                       | SELECCIONADOS ADCENTINA SALTA DOMINICO MOLINA VA | -          |            |           | 1.00      | 0.00             | 0.000           | 0.000            | Unidad(aa) |

Imagen 5 – Exportar listado de productos

La pantalla de exportación trae algunos campos por defecto que podrán modificarse, agregando o quitando los que sean necesarios. Luego pulsar Exportar a fichero para obtener el listado.

| Exportar información                                                                                                    |               |                                                                        | ×                       |
|----------------------------------------------------------------------------------------------------|---------------|------------------------------------------------------------------------|-------------------------|
| ¿Qué quiere hacer?<br>Usar datos en una hoja de cálculo (exportar todos los datos)<br>Update data (import-compatible export)<br>Campos disponibles | Form<br>OCS   | ato de exportación:<br><sup>Cel</sup><br>V<br><b>Campos a exportar</b> | Guardar lista de campos |
| ID<br>Nombre                                                                                                    | <u>^</u>      | Nombre<br>Cantidad a mano                                              | ^                       |
| Abasteciendo cant. max.                                                                                                    | Añadir        | Cantidad prevista<br>Coste                                             |                         |
| Abasteciendo cant. min.<br># LdM usados donde                                                                                                    | Eliminar      | Código de barras<br>Precio de venta                                    |                         |
| # Variantes de producto<br>Acción requerida                                                                                                    | Eliminar Todo | Referencia interna<br>Unidad de medida                                 |                         |
| Actividades     Activo     Adjustes principales                                                                                                    | Mover arriba  | Valores de atributo                                                    |                         |
| Adjuntos principales     Almacén     Atributes del products                                                                                        | Mover abajo   |                                                                        |                         |
| Cant. carro                                                                                                    |               |                                                                        |                         |
| Cantidad a mano                                                                                                    | ~             |                                                                        | ~                       |
| Cantidad a mano Exportar a fichero Cerrar                                                                                                    | ~             |                                                                        | ~                       |

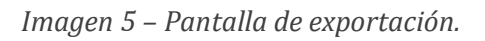